## **Mailanleitung - Outlook**

 Öffnen Sie auf ihrem PC die Systemsteuerungen, diese finden Sie, wenn Sie links unten auf die Lupe zum Suchen drücken oder direkt ins Suchfeld das Wort Systemsteuerung eingeben und dann anklicken

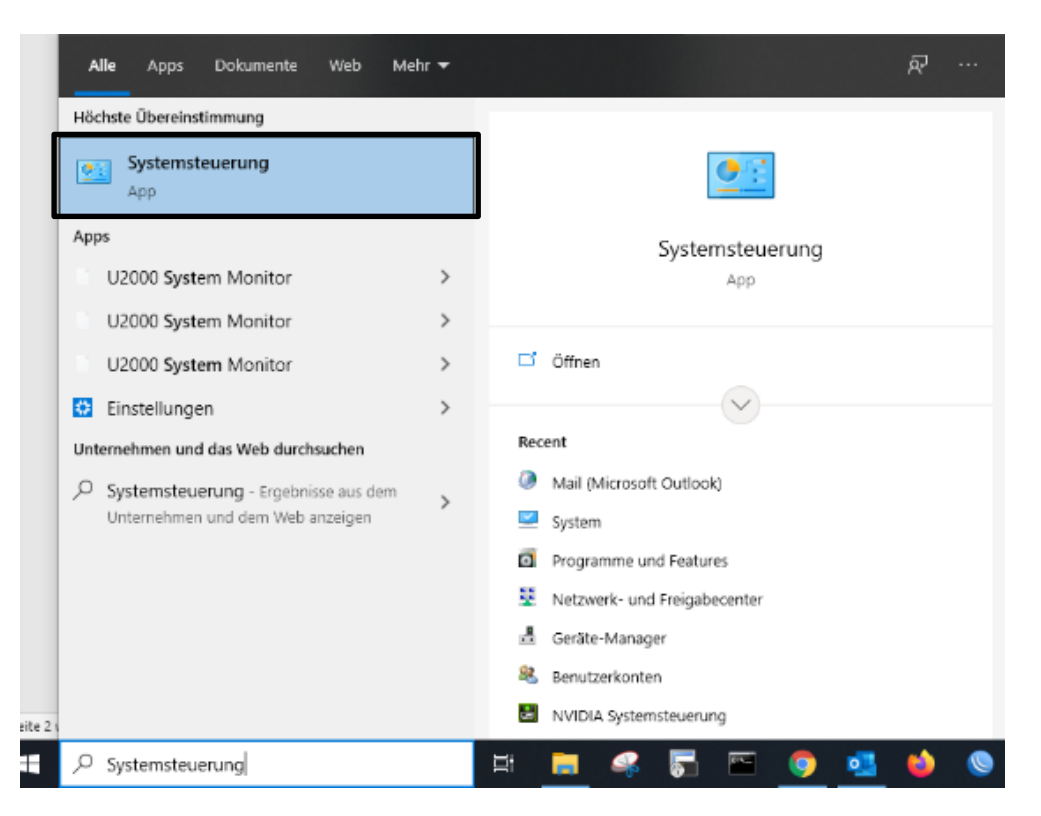

2. In den Systemsteuerungen klicken Sie auf das Symbol-Mail

| Einste | ellungen des Computers anp           | assen    |                                       |   |                        |   |                         |           |                                 |
|--------|--------------------------------------|----------|---------------------------------------|---|------------------------|---|-------------------------|-----------|---------------------------------|
| Z      | Adobe Gamma (32-Bit)                 | C        | Anmeldeinformationsver                |   | Arbeitsordner          |   | Automatische Wiedergabe | <u>88</u> | Benutzerkonten                  |
| •      | Center für erleichterte<br>Bedienung |          | Dateiversionsverlauf                  | P | Datum und Uhrzeit      | 1 | Energieoptionen         | X         | Explorer-Optionen               |
| 1      | Farbverwaltung                       | £        | Flash Player (32-Bit)                 |   | Geräte und Drucker     |   | Geräte-Manager          | 6)        | HD Audio-Manager                |
| æ      | Indizierungsoptionen                 | •        | Intel® Rapid<br>Storage-Technologie   |   | Internetoptionen       |   | Java                    |           | Mail (Microsoft Outlook)        |
| 0      | Maus                                 | t.       | Netzwerk- und<br>Freigabecenter       |   | NVIDIA Systemsteuerung |   | Problembehandlung       | 2         | Programme und Features          |
| Ð      | Region                               | -        | RemoteApp- und<br>Desktopverbindungen | A | Schriftarten           | p | Sicherheit und Wartung  | *         | Sichern und<br>Wiederherstellen |
| 9      | Sound                                | Ŷ        | Speicherplätze                        | Ŷ | Spracherkennung        | 6 | Standardprogramme       | 0         | Synchronisierungscenter         |
|        | System                               | <b>S</b> | Taskleiste und Navigation             | 4 | Tastatur               |   | Telefon und Modem       | -         | Verwaltung                      |
|        | Wiederherstellung                    |          | Windows Defender                      |   |                        |   |                         |           |                                 |

3. Dann klicken Sie <mark>E-Mail-Konten...</mark> an

| Contraction of the | nten                                                                                                    |                  |
|--------------------|----------------------------------------------------------------------------------------------------|------------------|
|                    | E-Mail-Konten und Verzeichnisse einrichten.                                                                        | E-Mail-Konten    |
| Datendat           | eien                                                                                                    |                  |
| 03                 | Ändern Sie die Einstellungen für die Dateien,<br>die Outlook zum Speichern von E-Mail und<br>Dokumenten verwendet. | Datendateien     |
| Profile —          |                                                                                                    |                  |
|                    | Mehrere Profile für E-Mail-Konten und<br>Datendateien einrichten. Normalerweise wird<br>nur eines benötigt.        | Profile anzeigen |

4. Hier wählen Sie Ihr Konto mit der Endung z.B. @ainet.at an und klicken dann auf Ändern...

|                                      |                  | ShareFoint-Listen                      | Internetkalender  | Veroffentlicht    | e Kali   | ender | Adressbuche |
|--------------------------------------|------------------|----------------------------------------|-------------------|-------------------|----------|-------|-------------|
| 🚰 Neu  🎘 Rep                         | arieren 🚰 Ân     | dern 📀 Als St                          | andard festlegen  | X Entfernen       | ŵ        | 4     |             |
| Name                                 |                  |                                        | Тур               |                   |          |       |             |
| m.mustermann@                        | ⊉ainet.at        |                                        | POP/SMTP          |                   |          |       |             |
|                                      |                  |                                        |                   |                   |          |       |             |
|                                      |                  |                                        |                   |                   |          |       |             |
|                                      |                  |                                        |                   |                   |          |       |             |
| m susasuškites i                     | (anto worden nov | a Machrichtan an                       | dan falsandan Cna | ich aract üb armi | ++ - 1+. |       |             |
| om ausgewählten k<br>Ordner wechseln | (onto werden neu | ie Nachrichten an<br>@ainet.at\Postein | den folgenden Spe | icherort übermi   | ttelt:   |       |             |

5. In dieser Maske muss bei **Posteingagsserver mail.ainet.at** und bei **Postausgangsserver smtp.ainet.at**, dann klicken Sie auf weiter

| Benutzerinformationen                        |                                                                                                    | Kontoeinstellungen testen                                           |
|----------------------------------------------|----------------------------------------------------------------------------------------------------|---------------------------------------------------------------------|
| hr Name:                                     | Max Mustermann                                                                                                 | Wir empfehlen Ihnen, das Konto zu testen, damit                     |
| E- <mark>Mail-Adresse</mark> :               | m.mustermann@ainet.at                                                                                          | sincingestenerse, dass die eindage neneg sind.                      |
| Serverinformationen                          | "kantan kanala kanala kanala kanala kanala kanala kanala kanala kanala kanala kanala kanala kanala kanala kana |                                                                     |
| Kontotyp:                                    | POP3                                                                                                    | Kontoeinstellungen testen                                           |
| Posteingangsserver:                          | mail.ainet.at                                                                                                  | Kontoeinstellungen durch Klicken auf "Weiter"<br>automatisch testen |
| Postausgangsserver (SM                       | TP): smtp.ainet.at                                                                                             |                                                                     |
| Anmeldeinformationen                         |                                                                                                    |                                                                     |
| Benutzername:                                | m.mustermann@ainet.at                                                                                          |                                                                     |
| Kennwort:                                    | *****                                                                                                    |                                                                     |
|                                              | Kennwort speichern                                                                                             |                                                                     |
| Anmeldung mithilfe c<br>Kennwortauthentifizi | der gesicherten<br>erung (SPA) erforderlich                                                                    | Weitere Einstellungen                                               |

6. Hier muss beim Reiter Postausgangsserver das Häkchen bei der Postausgangsserver erfordert... gesetzt sein und ein Punkt bei Gleiche Einstellungen..., danach gehen Sie auf den Reiter Erweitert

| Allgemein  | Postausgan                                | ngsserver               | Erweitert                        |                                                    |      |
|------------|-------------------------------------------|-------------------------|----------------------------------|----------------------------------------------------|------|
| ☑ Der Post | tausgangsse<br>che Einstellu<br>elden mit | erver (SMT<br>ingen wie | P) erfordert Au<br>für Posteinga | uthentifizierung<br>ngsserver <mark>v</mark> erwei | nden |
| Ben        | utzername:                                |                         |                                  |                                                    |      |
| Ken        | nwort:                                    |                         |                                  |                                                    |      |
|            |                                           |                         | ingungsselve.                    |                                                    |      |
|            |                                           |                         |                                  |                                                    |      |

 Hier muss bei Posteingasserver (POP3) das Port 995 eingetragen sein, wenn hier IMAP steht dann muss der Port 993 eingetragen sein. Bei Server erfordert eine verschlüsselte Verbindung (SSL/TLS) muss ein Häkchen gesetzt sein, bei Postausgangsserver (SMTP) muss der Port 587 eingetragen sein und Verbindungstyp AUTOMATISCH.

| erveranschlussnummern –                                                   |                                 |                                           |              |
|---------------------------------------------------------------------------|---------------------------------|-------------------------------------------|--------------|
| Posteingangsserver (POP3                                                  | i): 995<br>ie verschlüs         | Standard verwend                          | len<br>/TLS) |
| Postausgangsserver (SMT<br>Verwenden Sie den fo<br>verschlüsselten Verbin | P): 587<br>Igenden<br>dungstyp: | Automatisch                               | ~            |
| Kurz I Li<br>Ibermittlung<br>Kopie aller Nachrichter                      | ang 1 Min<br>nauf dem S<br>14 🜩 | ute<br>Gerver belassen<br>Tagen entfernen |              |
| Entfernen, wenn a                                                         | us "Gelösch                     | ite Elemente" entfernt                    |              |
|                                                                           |                                 |                                           |              |

8. Jetzt klicken Sie auf OK und die Einrichtung ist abgeschlossen!!